### RUNNET会員登録 手順① (RUNNETサイトより新規登録)

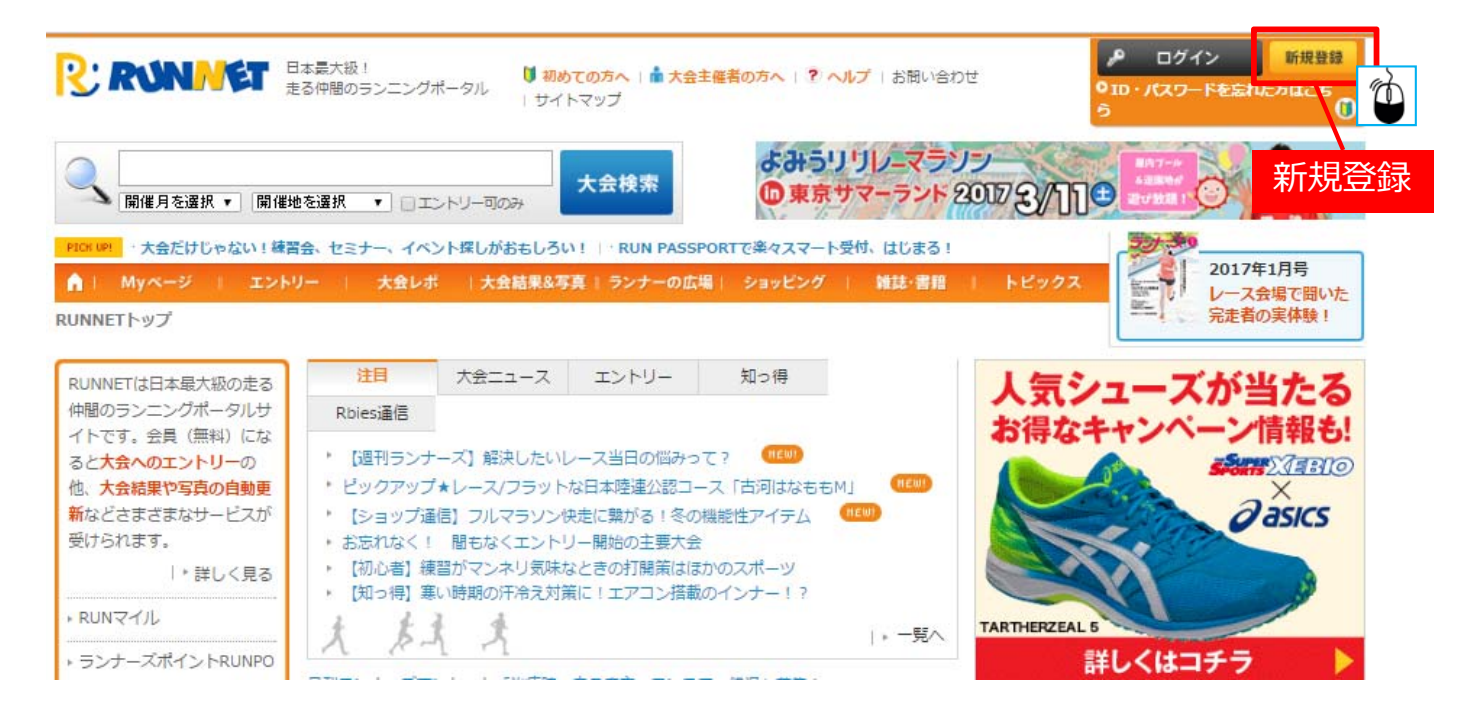

RUNNET会員登録 手順②(STEP1~7)※「初めての方へ」参考

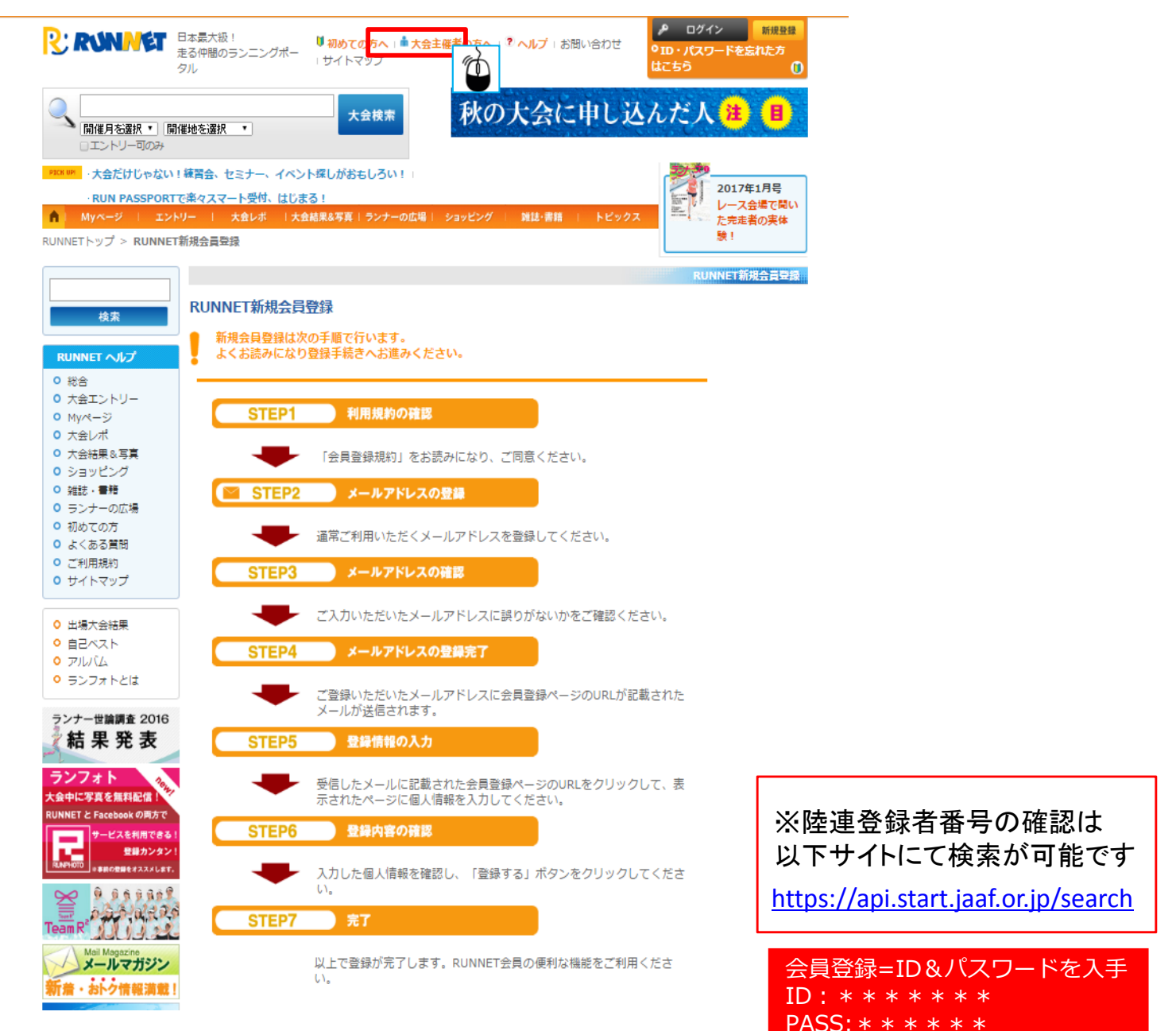

## RUNNETエントリー(大会検索)

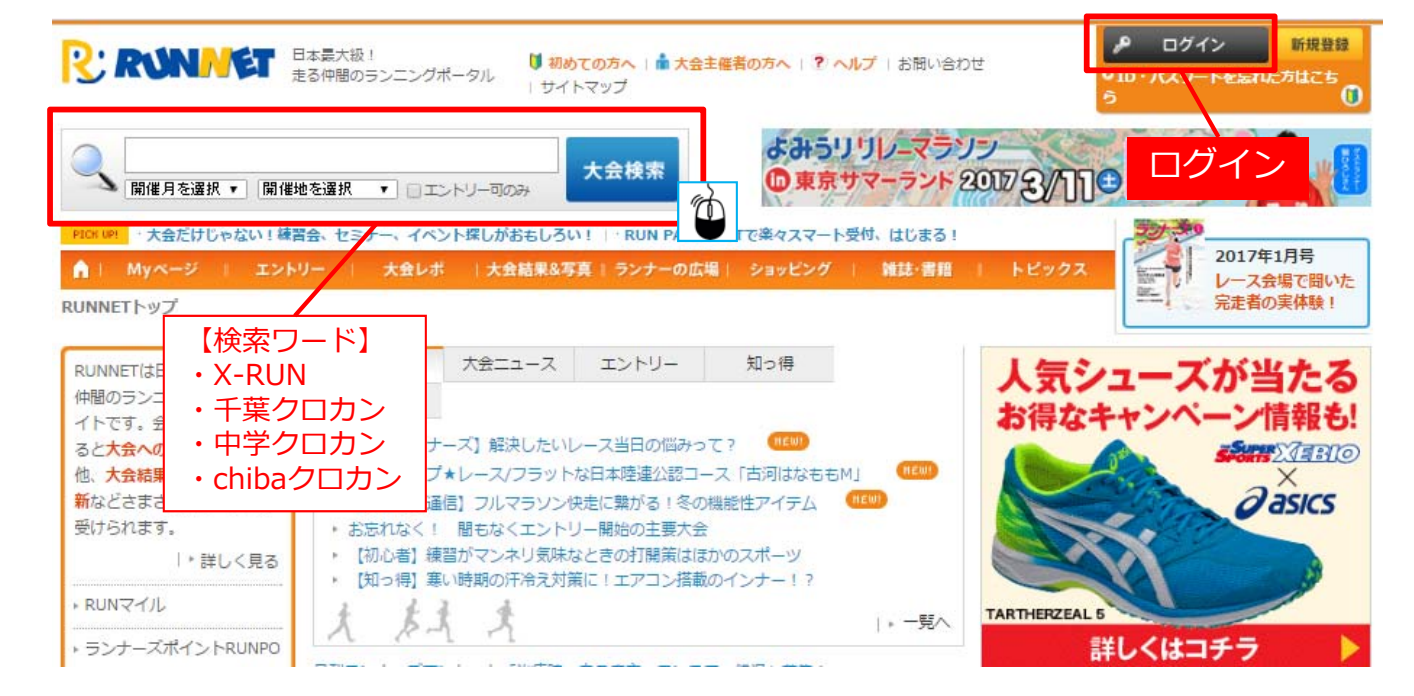

| R                                                                                                    | RYNNET                            | 2017年2 (日)<br>あなたの"走り"を強くす<br>富んだコースはトレーニ<br>中、爽快に走ってみませ                                                                    | る!クロカンならではの起<br>ングにはぴったり!大自然<br>{んか?                                                            |
|----------------------------------------------------------------------------------------------------|-----------------------------------|----------------------------------------------------------------------------------------------------|-------------------------------------------------------------------------------------------------|
| 種目                                                                                                    | 20km , 10km , 5km , 5             | 1.5km キッズ                                                                                                    | 前回大会情報                                                                                          |
| サービスなど⑦                                                                                                    |                                   |                                                                                                    | 大会レポート総合<br><b>点</b> (1件のレポート)                                                                  |
| エントリー期間                                                                                                    | 2016年11月21日(月)~                   | - 2017年1月16日(月)                                                                                                    | L                                                                                               |
| <mark>が</mark> 2017 X-RU<br>Champion:<br>海ナ会                                                                                                    | JN CHIBA クロスカン<br>ships 第2回 全国中学  | トリー大会 U16<br>生クロスカントリー選引                                                                                                    | エントリー<br>千葉県(千葉市緑                                                                               |
| を 2017 X-RL<br>Champion<br>権大会                                                                                                    | JN CHIBA クロスカン<br>ships 第2回 全国中学  | トリー大会 U16<br>生クロスカントリー選引<br>2017年2月19日(日)                                                                                   | エントリー<br>千葉県 (千葉市緑                                                                              |
| を 2017 X-RU<br>Champion<br>権大会<br>で<br>で                                                                                                    | IN CHIBA クロスカン<br>ships 第2回 全国中学  | トリー大会 U16<br>生クロスカントリー選引<br>2017年2月19日(日)<br>あなたの"走り"を強くす<br>富んだコースはトレーニ<br>中、爽快に走ってみませ                                     | エントリー<br>千葉県(千葉市緑<br>る!クロカンならではの起<br>ングにはぴったり!大自然<br>たんか?                                       |
| を 2017 X-RU<br>Champion<br>権大会<br>で<br>で                                                                                                    | JN CHIBA クロスカン<br>ships 第2回 全国中学生 | トリー大会 U16<br>生クロスカントリー選引<br>2017年2月19日(日)<br>あなたの"走り"を強くす<br>富んだコースはトレーニ<br>中、爽快に走ってみませ                                     | エントリー<br>千葉県(千葉市緑<br>でる!クロカンならではの起<br>こングにはぴったり!大自然<br>たんか?<br>前回大会情報<br>大会レポート総合<br>点(1件のレポート) |
| <ul> <li>2017 X-RU<br/>Champion:<br/>権大会</li> <li>()</li> <li>()</li></ul> | JN CHIBA クロスカン<br>ships 第2回 全国中学会 | トリー大会 U16<br>生クロスカントリー選引<br>2017年2月19日(日)<br>あなたの"走り"を強くす<br>富んだコースはトレーニ<br>中、爽快に走ってみませ<br>ps 中学生選手権 女子<br>pionships 中学生選手権 |                                                                                                 |

### RUNNETエントリー(X-RUN) 手順①(基本情報・エントリー時の質問事項確認) 手順② エントリー

| O 2017 X-F            | RUN CHIBA クロスカントリー大会               |              |                                     |
|-----------------------|------------------------------------|--------------|-------------------------------------|
| 開催日                   | 2017年2月19日 (日)                     | *            | / エントリー                             |
| 開催地                   | 千葉県(千葉市緑区)                         | ランテスNo:03621 |                                     |
| エントリー期間               | 2016年11月21日 10:00~2017年1月16日 23    | :59          | 大会レポ                                |
| 大会公式サイト               | http://www.jaaf.or.jp/taikai/1450/ |              | 前回大会のレホート&評価<br>✓ この大会情報を<br>友達に教える |
| 基本情報他、                | エントリー時の質問項目等、確認後エントリ               | ーへお進みください    |                                     |
| あなたの"走り"を<br>ってみませんか? | 強くする!クロカンならではの起伏に富んだコー             | スはトレーニングにはぴっ | たり!大自然の中、爽快に走                       |

TOTAL RACE ID : 03621\_20170214\_01

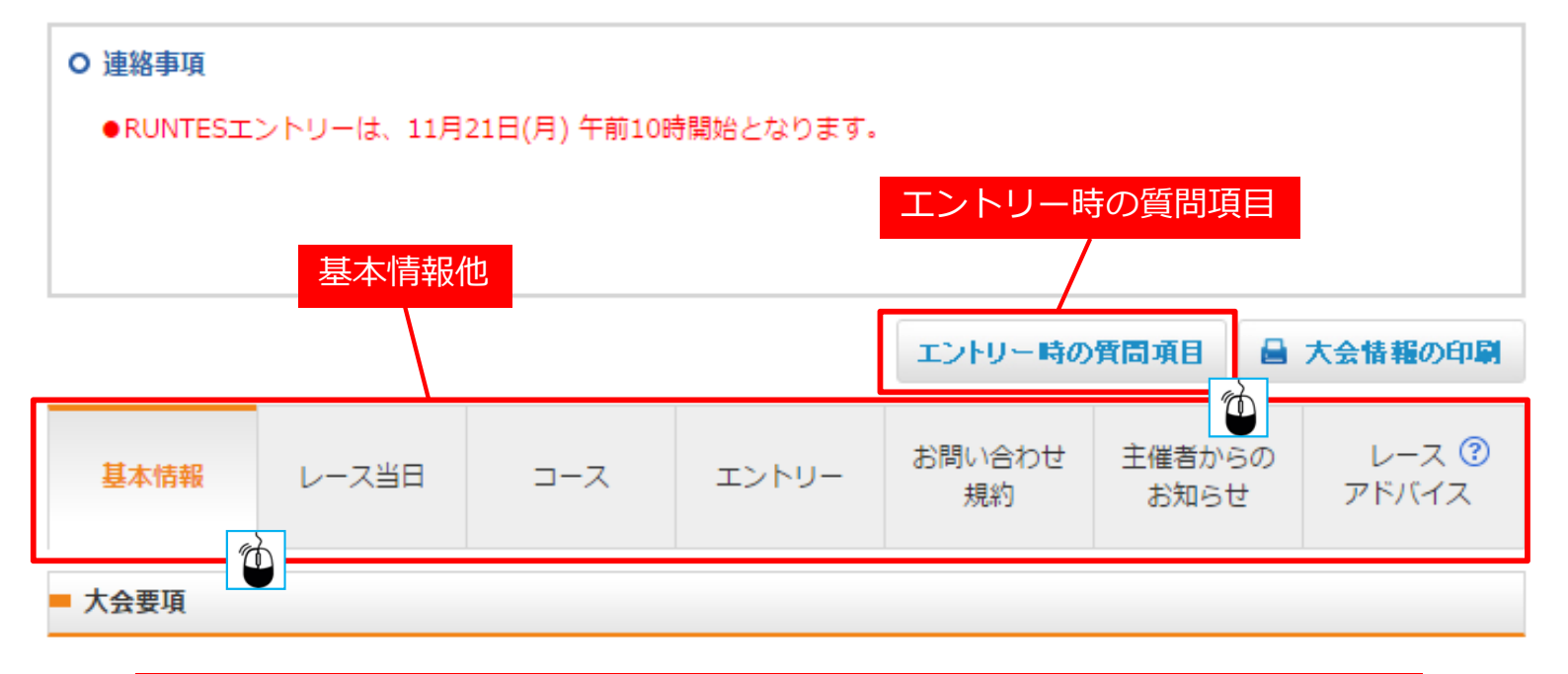

※大会公式サイトより大会要項をよくお読みになりエントリー下さい

#### エントリー種目

参加する種目の「エントリー」ボタンをクリックしてお申し込み手続きにお進みください。

| 距離種目      | 参加資格    | 参加料(税込) | エントリー   |
|-----------|---------|---------|---------|
| 20km      | 男子 一般   | 6,000円  | -U+V=   |
| 20km      | 女子 一般   | 6,000円  | /エントリー  |
| 10km      | 男子 U19  | 4,000円  | / IV-   |
| 10km      | 男子一般    | 4,000円  | / IV-   |
| 10km      | 女子 U19  | 4,000円  | -U+UE   |
| 10km      | 女子 一般   | 4,000円  | ×===    |
| 5km       | 男子 U19  | 3,500円  | / IV-   |
| 5km       | 男子一般    | 3,500円  | / IV- 1 |
| 5km       | 女子 U19  | 3,500円  | / IV-V- |
| 5km       | 女子 一般   | 3,500円  | / IN-   |
| 1.5km キッズ | 男子 小学4年 | 1,000円  | / IV-   |
| 1.5km キッズ | 男子 小学5年 | 1,000円  | / I2FU- |
| 1.5km キッズ | 男子 小学6年 | 1,000円  | -U+UE   |
| 1.5km キッズ | 女子 小学4年 | 1,000円  | /エントリー  |
| 1.5km キッズ | 女子 小学5年 | 1,000円  | / IV-U- |
| 1.5km キッズ | 女子 小学6年 | 1,000円  | / I2FU- |

#### ●ご家族・お仲間エントリーご利用の方へ

「ご家族エントリー」「お仲間エントリー」は便利な機能ですが、人数分の入力をする必要上、エントリ 一完了までのステップが長くなります。

そのため、人気大会の先着エントリーの場合「申し込みの途中で定員に達したため受付が締め切られる」 可能性が高くなります。

| ご家族エントリー<br>メンバーリスト | 同居されている家族のエントリーをまとめて行うことができま<br>す。<br>大会に関する発送物はエントリーした人と同じ住所に届きま<br>す。<br>お住まいが異なるご家族が含まれる場合は、「お仲間エントリ<br>ー」からエントリーしてください。 | <b>/</b><br> |
|---------------------|----------------------------------------------------------------------------------------------------|--------------|
| お仲間エントリー<br>        | あなたが代表者になってお知り合いのエントリーをまとめて行<br>うことができます。<br>※お名前や住所の登録間違いがあると大会に参加できませんの<br>で、ご注意ください。                                     | -راملت       |

※キッズ(ご家族エントリー)、団体(お仲間エントリー)にてメンバー登録後、エントリーして下さい。

人気大会の参加申し込みについては、エントリー完了までのステップが短い、個人でのエントリーをおす すめいたします。

### RUNNETエントリー(X-RUN) 手順④(質問項目入力)

### エントリーデータ

下記の項目を入力してください。

| 十本会初を中のマー                         | 大会事務局からの大会参加案内はメールでの通知となります。<br>大会参加案内のメールを受信されるメールアドレスを入力して下さい。<br>メールの受信設定をされている方は下記送信元ドメインの受信許可をお願い致します。 |  |  |
|-----------------------------------|----------------------------------------------------------------------------------------------------|--|--|
| ル通知(必須)                           | 【送信元アドレス】                                                                                                   |  |  |
|                                   | tri@cerespo.co.jp                                                                                           |  |  |
|                                   |                                                                                                    |  |  |
|                                   | 大会当日、緊急連絡先となる電話番号を入力してください。                                                                                 |  |  |
| 緊急連絡先電話番号                         | 《入力例》                                                                                                    |  |  |
| (必須)                              | 03-3714-2768                                                                                                |  |  |
|                                   | ※半角入力 「-」も入力してください                                                                                          |  |  |
|                                   | 携帯電話番号を入力して下さい。                                                                                             |  |  |
| 携帯電話番号                            | ≪入力例»<br>090-0000-0000<br>※半角入力                                                                             |  |  |
|                                   | 参加賞のTシャツのサイズを選択して下さい。                                                                                       |  |  |
| Tシャツサイズ(必<br>須)                   | ◎ ssサイズ                                                                                                    |  |  |
|                                   | <ul> <li>Sサイズ</li> <li>MHオズ</li> </ul>                                                                      |  |  |
|                                   | <ul> <li>○ M94X</li> <li>○ Lサイズ</li> <li>○ LLサイズ</li> </ul>                                                 |  |  |
| 予想タイム<br>【20km】 <mark>(必須)</mark> | 予想タイムを選択して下さい。<br>▼                                                                                         |  |  |

※必須、項目を入力下さい

# RUNNETエントリー(X-RUN) 手順⑤(支払条件選択)

| 支払方法の選択                                               |                                                         |                |         |  |
|-------------------------------------------------------|---------------------------------------------------------|----------------|---------|--|
| 支払方法を選択し、必要な情報を入力してください。<br>支払方法、支払期限についてはこちらを確認ください。 |                                                         |                |         |  |
|                                                       | 決済方法                                                    |                | 手数料(税込) |  |
| クレジットカード                                              |                                                         |                |         |  |
| ご利用可能なカード:                                            |                                                         |                |         |  |
| カード番号:                                                | カード番号はスペースやハイフォン(-)を入れずに<br>詰めて入力してください。                |                |         |  |
| 有効期限:                                                 | - ▼ 月 - ▼ 年<br>カード有効期限は通常「月/年(西暦下2桁)」で<br>カードに刻印されています。 |                | 309円    |  |
| カード名義 :                                               | カードの表示どおり入力してください。                                      |                |         |  |
| セキュリティコード:                                            | セキュリティコードとは                                             |                |         |  |
|                                                       | カード情報を登録する<br>カード情報を登録する方へ                              |                |         |  |
| ◎ ファミリーマート                                            | FamilyMart                                              | ▶支払方法をポップアップ表示 | 309円    |  |
| ○ ローソン                                                | LAWSON                                                  | ▶支払方法をポップアップ表示 | 309円    |  |
| ◎ セブンイレブン                                             |                                                         |                | 309円    |  |
| ◎ サークルドサンクス                                           |                                                         | ▶支払方法をポップアップ表示 | 309円    |  |
| ◎ ミニストップ                                              | THE A                                                   | ▶支払方法をポップアップ表示 | 309円    |  |
| ◎ デイリーヤマザキ                                            | 2                                                       | ▶支払方法をポップアップ表示 | 309円    |  |
| ◎ スリーエフ                                               |                                                         | ▶支払方法をポップアップ表示 | 309円    |  |
| ◎ ペイジー対応ATM                                           | PP ゆうちょ銀行 Payeasy                                       | ▶支払方法をポップアップ表示 | 309円    |  |

※入金確認後エントリー完了となります。期限内に支払をお済ませください。